#### CREALITY

### Uživatelská příručka pro 3D tiskárnu

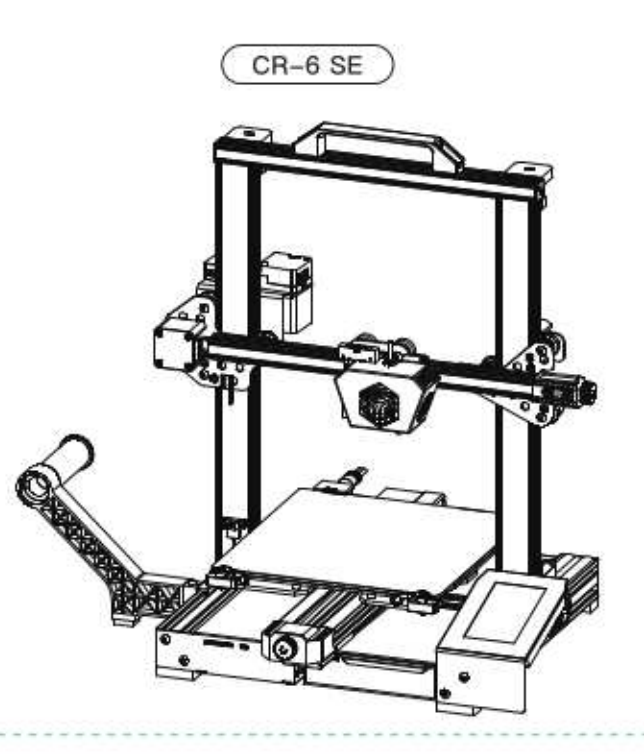

#### Obsah:

Drazí spotřebitelé,

Děkujeme Vám za výběr našeho produktu. Před uvedením do provozu si prosím přečtěte instrukce. Náš 3D tým bude vždy připraven poskytnout Vám nejlepší služby. Pokud narazíte na nějaké problémy, prosím kontaktujte nás přes telefon nebo mail poskytnutý na poslední straně návodu. Pro lepší zážitek z používání našeho produktu se můžete naučit zacházet s tiskárnou následnují cestou:

1. Zobrazit doprovodné instrukce a videa na TF kartě

2. Navštívit oficiální stránku www.creality.com. Naleznete zde příslušné softwarové / hardwarové informace, kontaktní údaje, instrukce pro údržbu a obsluhu.

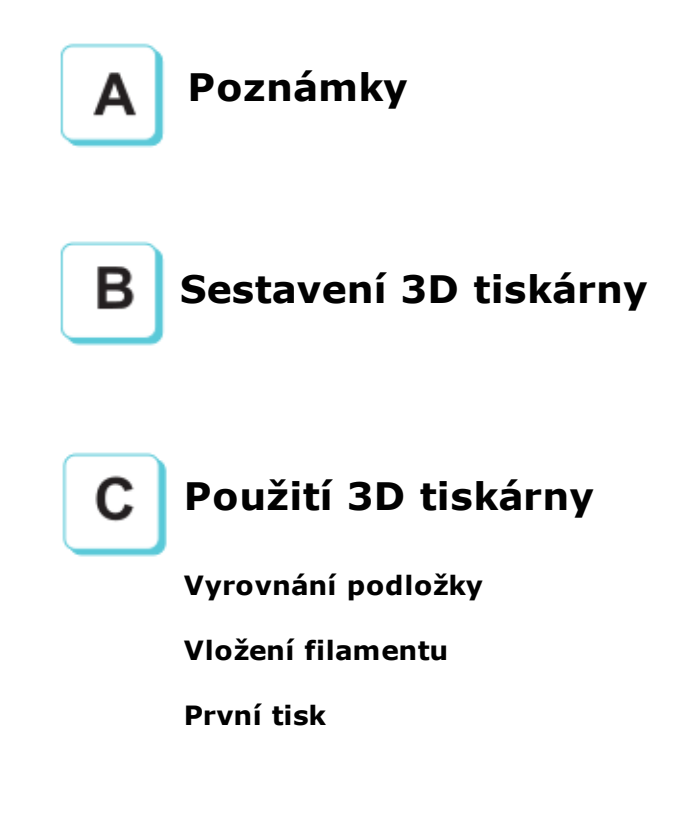

#### Poznámky

- Nepoužívejte tskárnu jiným způsobem, než který je zde popsán. Vyhnete se tím zranění či majetkové újmě.
- Nepokládejte tiskárnu blízko zdrojů epla, hořlavých či výbušných objektů. Doporučujeme umístění na dobře ventilované a méně prašné prostředí.
- Nevystavujte tiskárnu přílišným vibracím nebo nestabilnímu prostředí. Následkem těchto vlivů může být špatná kvalita tisku.
- Před použitím experimentálních filamentů doporučujeme použít standartní filament (jako PLA) pro kalibraci a otestování stroje.
- Nepoužívejte jiné kabely než ty, které byli dodány. Vždy použijte uzemněnou 3-hrotovou zásuvku.
- Nedotýkejte se trysky nebo povrchu tisku během činnosti. Tyto části mohou být horké. Vyhnete se tím popáleninám a jinému zranění.
- Pokud uvádíte tiskárnu do provozu, nenoste rukavice nebo volné oblečení. Oblečení se může zamotat do pohyblivých částí, způsobit vznícení a následné zranění osoby nebo poškození stroje.
- 8. Pokud čistíte zbytky filamentu z horkých částí, použijte poskytnuté nástroje. Nesahejte přímo na trysku. Vyhnete se zranění.
- 9. Čistěte tiskárnu často. Vždy mějte stroj vypnutý. Používejte suchou tkaninu k odstranění prachu, přilepeného plastu nebo jiného materiálu z rámů, vodících kolejnic nebo koleček. Použijte čistič skla nebo isopropyl alkohol na čištění povrchu tiskárny před každým tiskem pro dosažení stejného výsledku.
- 10. Děti mladší 10ti letby neměli používat tiskárnu bez dozoru.
- Stroj je vybaven bezpečnostním ochranným mechanismem. Během nastavování nepohybujte tryskou ani základnou, v opačném případě bude zařízení automaticky z bezpečnostních důvodů vypnuto
- 12. Uživatelé musí dodržovat zákony, předpisy a etický kodex národa či regionu, kde je zařízení používáno. Uživatelé nebudou používat zařízení pro výrobu komponent, částí, objektů či jakéhokoliv koncového produktu, který bude v rozporu s národním nebo regionálním právem, předpisy či etickým kodexem v místě používání nebo výroby daných produktů.

#### Úvod:

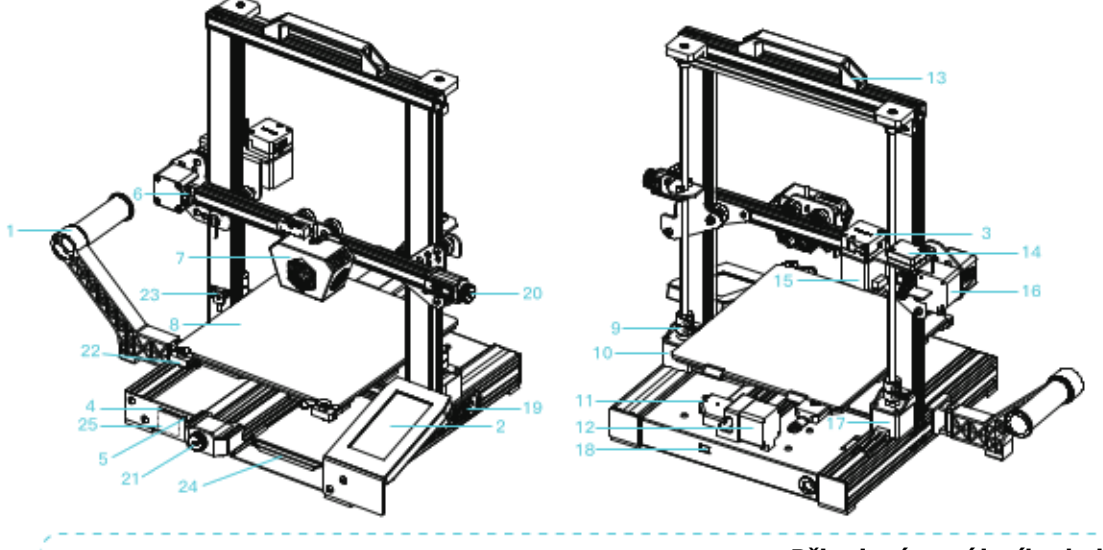

- 1 Držák filamentu
- 2 LCD displej
- 3 Extruder
- 4 Slot pro kartu
- 5 USB port
- 6 Koncový spínač X
- 7 Hlava s tryskou
- 8 Podložka pro tisk
- Spojka

- 10 Motor osy Z (Z2)
- 11 Koncový spínač Y
- 12 Motor osa Y
- 13 Rukojeť
- 14 Detekce filamentu
- 15 Motor extruderu
- <sup>16</sup> Motor osy X
- 17 Motor osy Z (Z1)
- 18 Přepínač napětí

<sup>19</sup> Připojení napájecího kabelu
<sup>20</sup> Napínání pásu osy X
<sup>21</sup> Napínání pásu osy Y
<sup>22</sup> Rukojeť pro podložku
<sup>23</sup> Fotoelektrický spínač
<sup>24</sup> Přihrádka pro nářadí Štítek
<sup>25</sup> pro SD kartu

|                        | Základní parametry                                  |
|------------------------|-----------------------------------------------------|
| Model                  | SR 6 SE                                             |
| Velikost tisku         | 235 x 235 x 250 mm                                  |
| Modelovací technologie | FDM                                                 |
| Počet trysek           | 1                                                   |
| Tloušťka vrstvy        | 0,1mm-0,4mm                                         |
| Průměr trysky          | Standard 0,4mm                                      |
| Přesnost               | ±0,1mm                                              |
| Filament               | 1,75mm PLA/TPU/PETG/WOOD                            |
| Formát souborů         | STL / OBJ / AMF                                     |
| Režim práce            | Online nebo offline přes kartu                      |
| Slice software         | Creality Slicer / Cura / Repetier-Host / Simplify3D |
| Zdroj napájení         | Vstup: AC115/230V 50/60Hz Výstup: DC 24V            |
| Celkový výkon          | 350 W                                               |
| Teplota podložky       | ≤110 °C                                             |
| Teplota trysky         | ≤260 °C                                             |
| Obnovení tisku         | ANO                                                 |
| Detekce filamentu      | ANO                                                 |
| Dvojitá osa Z          | ANO                                                 |
| Automatické vyrovnání  | ANO                                                 |
| Jazyk                  | Angličtina / čínština                               |
| Operační systém        | Win XP / 7 / 8 / 10 MAC / Linux                     |
| Rychlost tisku         | 80 –100 mm/s                                        |

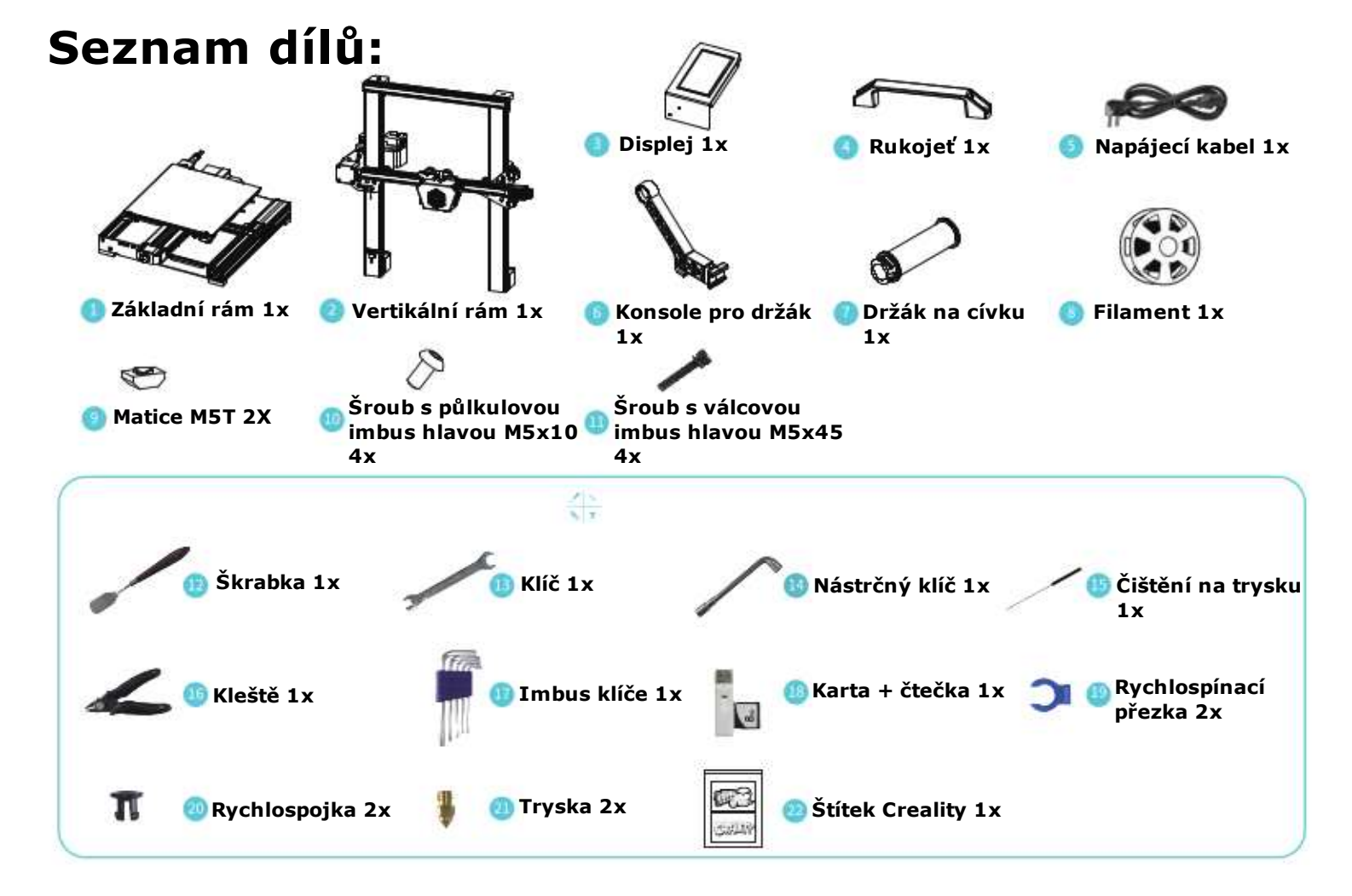

## Složení vertikálního rámu:

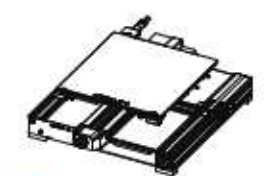

🔋 Základní rám 1x

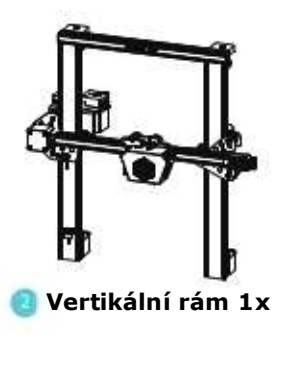

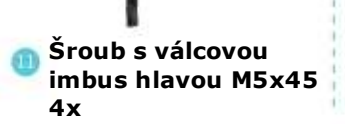

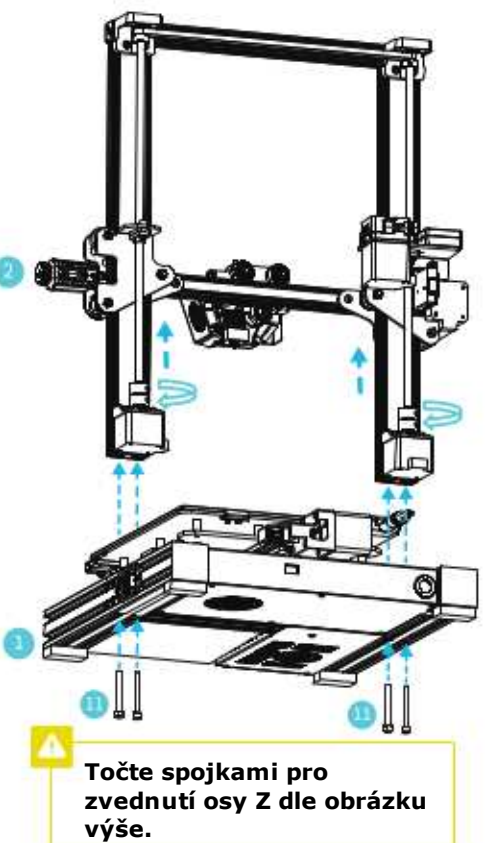

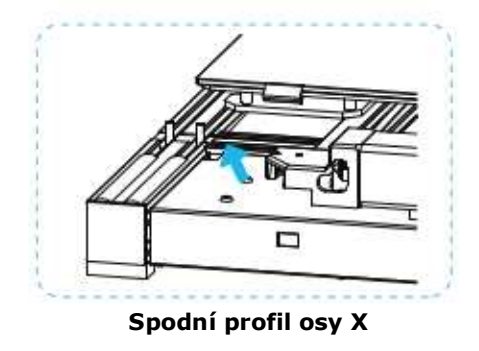

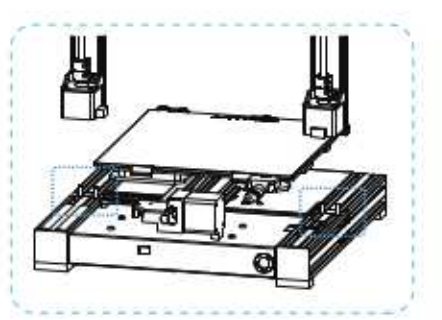

Dva profily osy Z instalované na vnitřní schod spodního profilu osy X

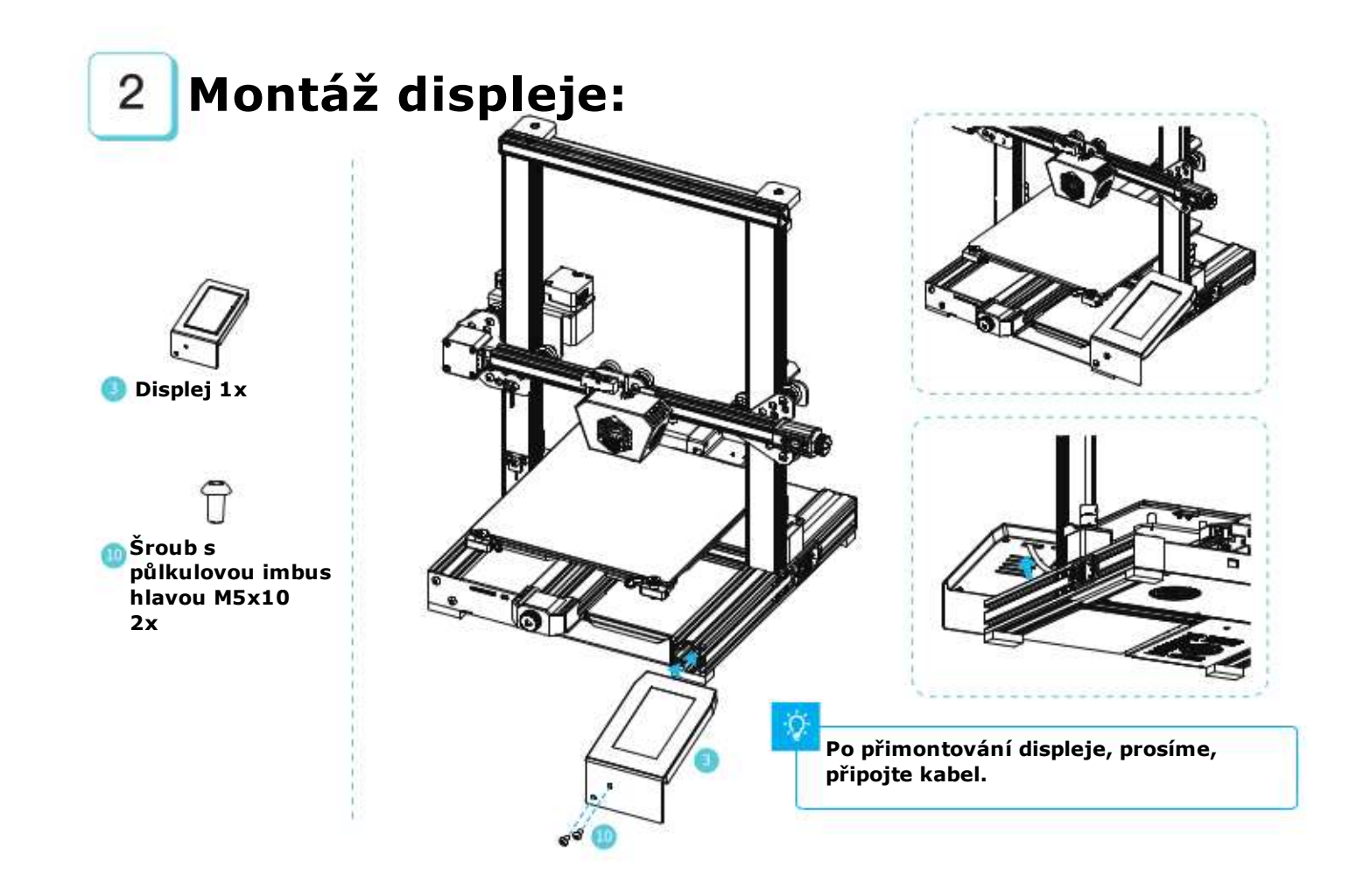

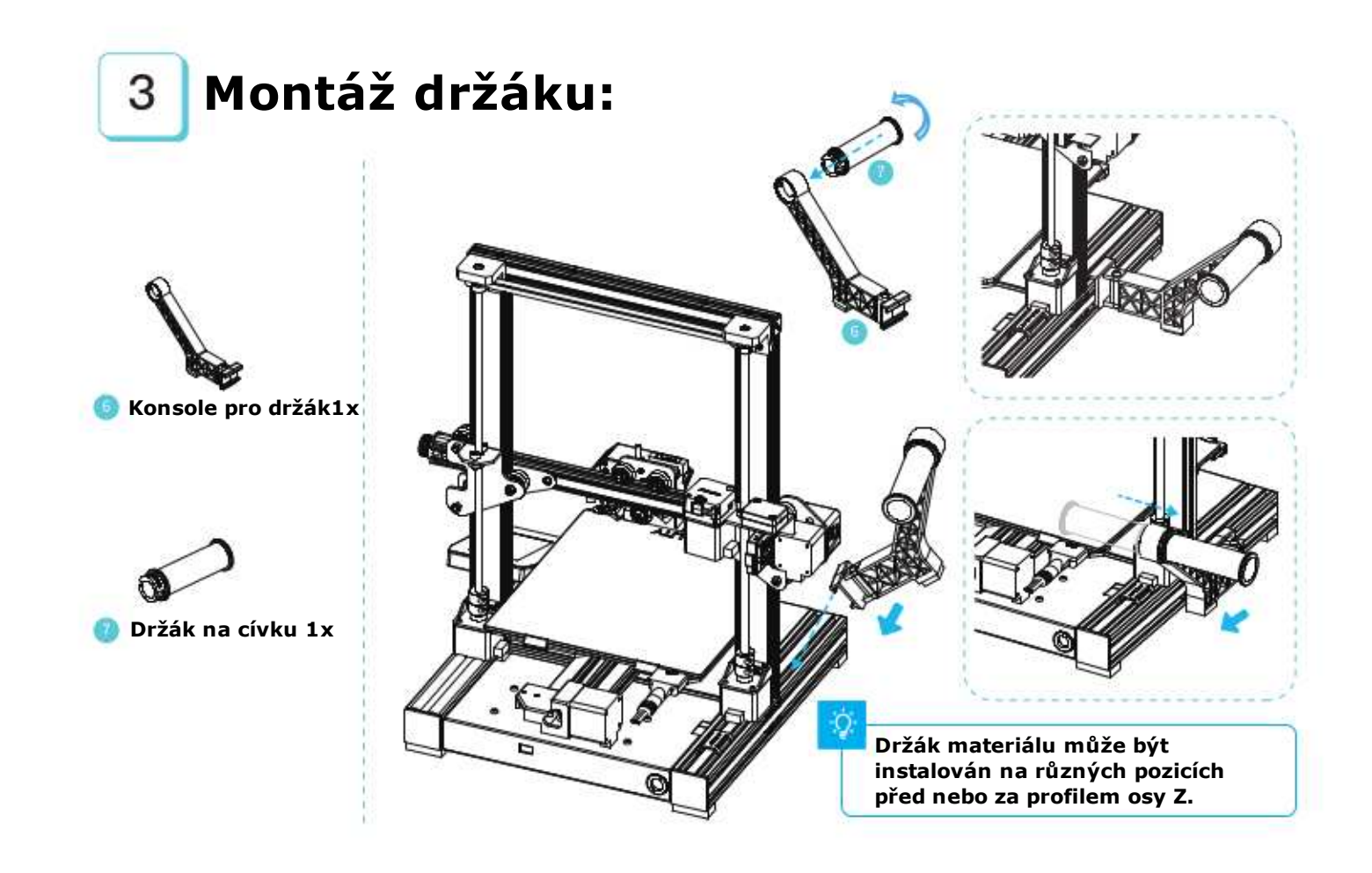

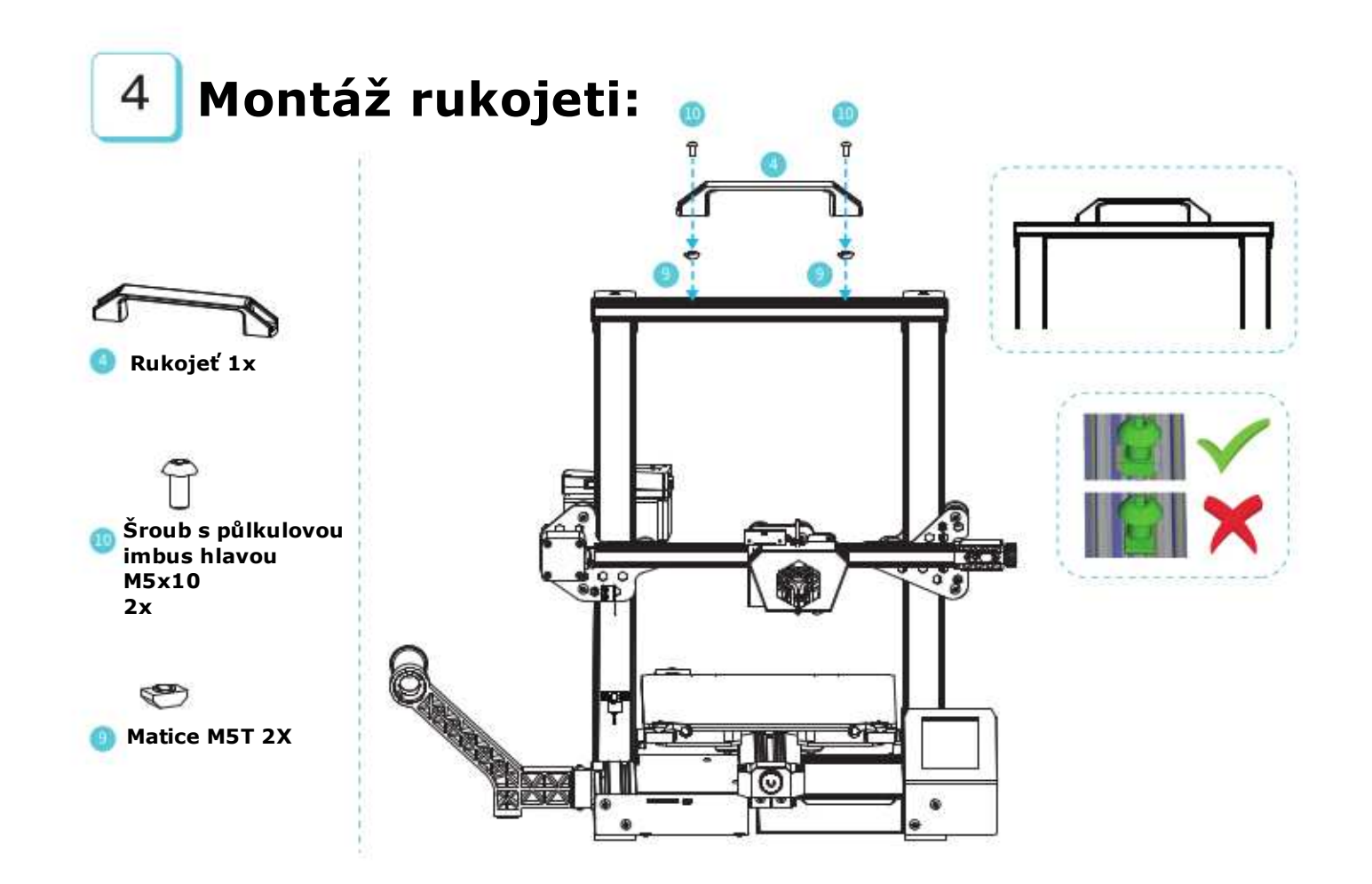

### 5 Jednodušší výměna podložky a utažení pásů

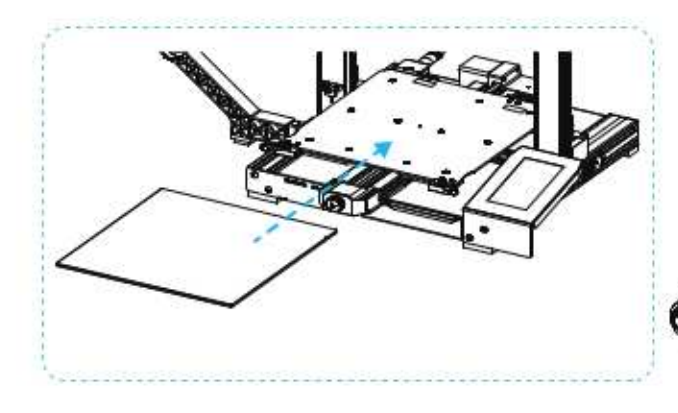

1.Otočte rukojeťmi podložky pro její výměnu.

2. Pro manipulaci pnutí pásu opatrně točte knoflíkem (Dávejte pozor, aby nedošlo k poškození pásu). Utáhněte oba pásy (pozice dle obrázku).

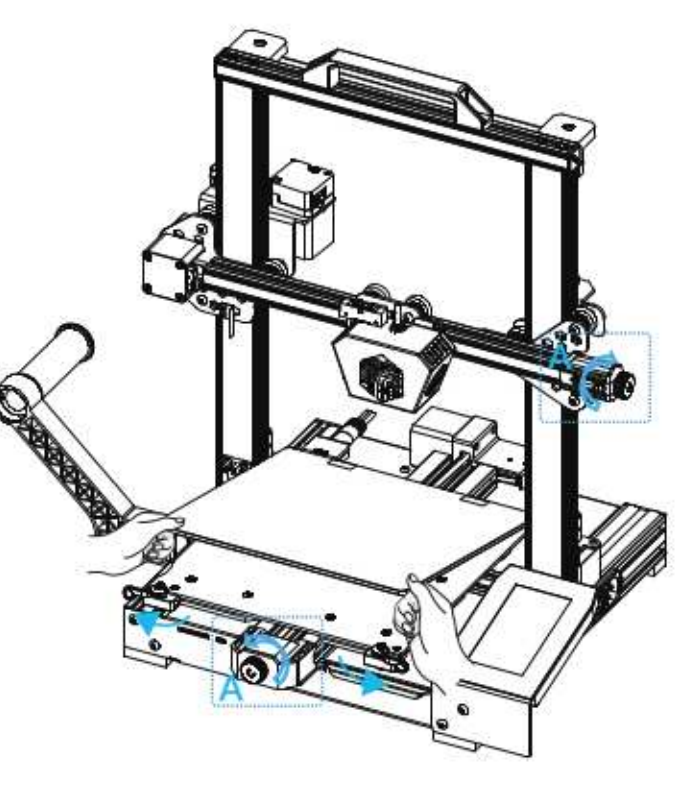

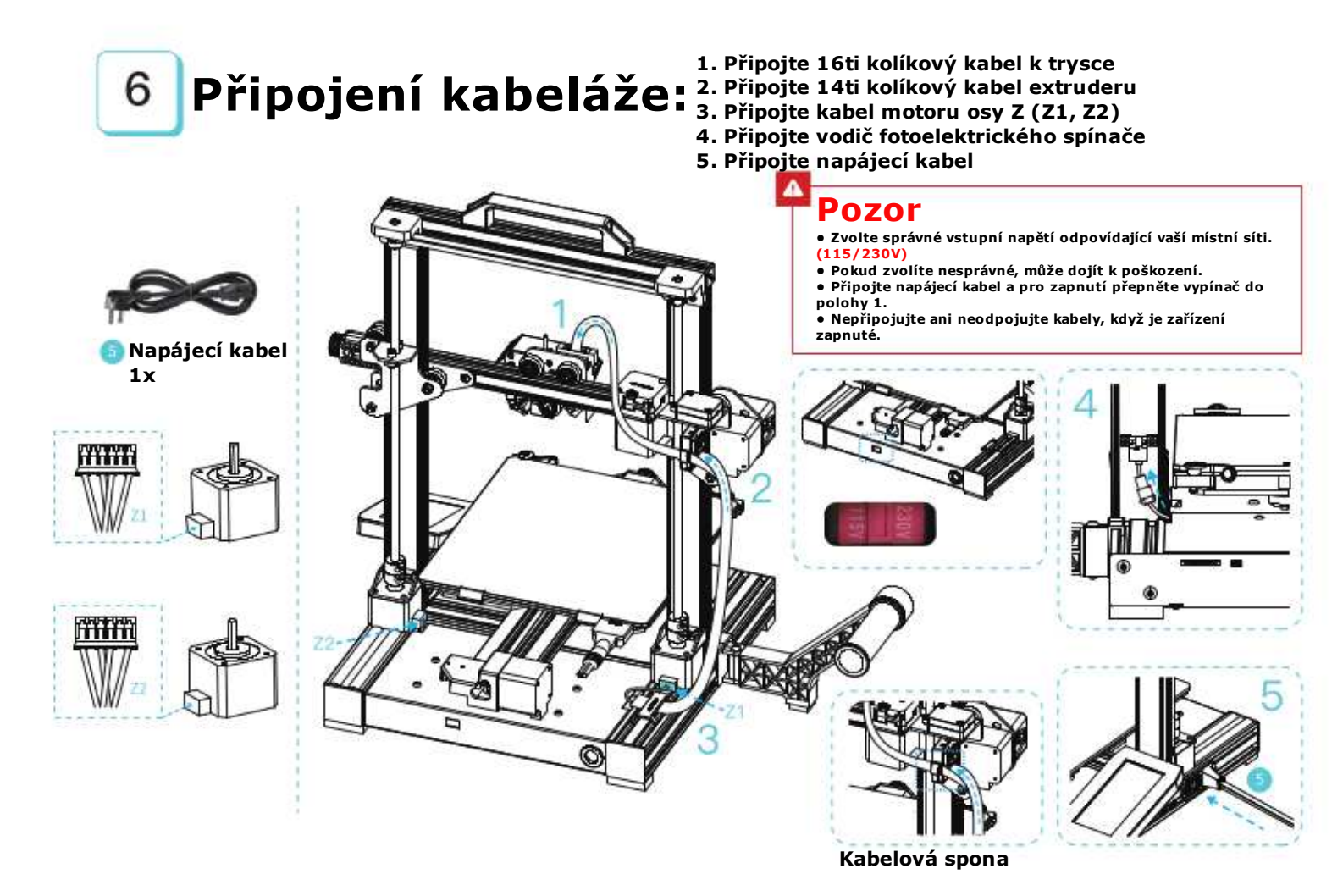

## Vyrovnání podložky: 2. Po dokončení vyrovnání, upravte

7

1. Zvolte "Level" pro automatické vyrovnání kompenzaci osy Z podle přilnavosti filamentu a skla

Během

prosíme,

trubičku a

vyrovnávání,

nesahejte na teflonovou

kabeláž trysky.

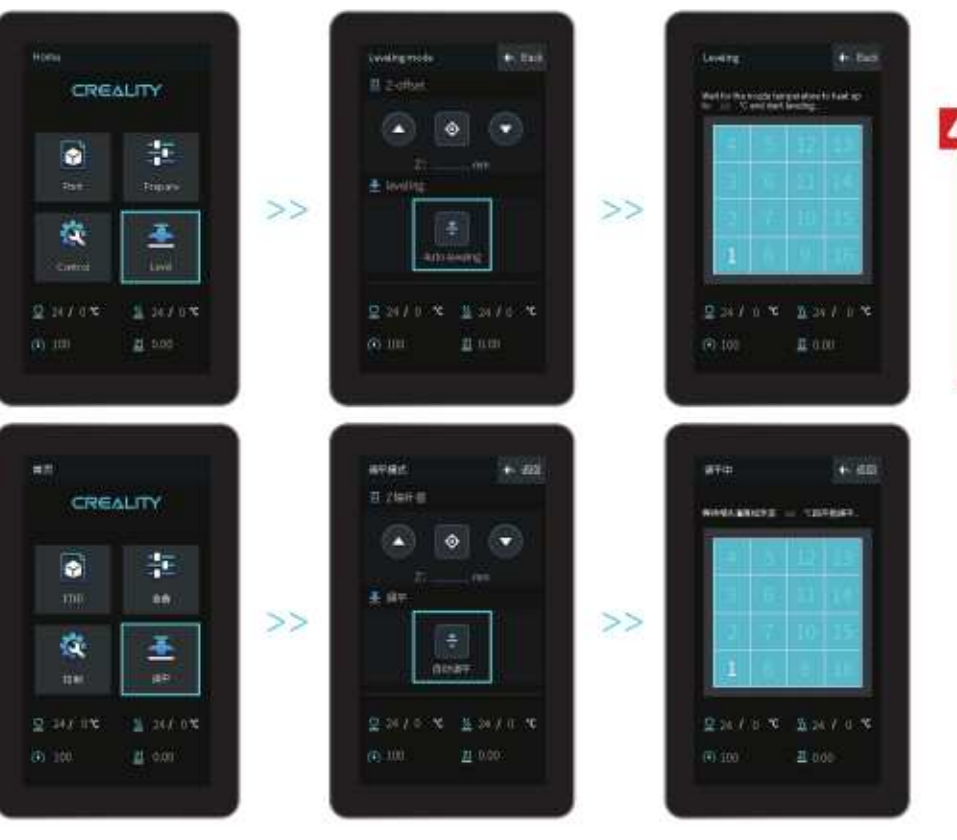

![](_page_13_Picture_0.jpeg)

![](_page_13_Figure_1.jpeg)

Pozn.: Uživatelské rozhraní má pouze informativní funkci a od aktuálního se může lišit.

![](_page_14_Picture_0.jpeg)

![](_page_15_Picture_0.jpeg)

Pro hladší vložení filamentu upravte konec podle obrázku níže.

![](_page_15_Figure_2.jpeg)

Zavěste cívku s filamentem na držák. (Pro lepší odvíjení by se měla cívka točit proti směru hodinových ručiček.

## 11 Vložení filamentu:

Když aktuální teplota dosáhne cílové hodnoty, protáhněte filament skrz detektor poškození, dále malým otvorem extruderu dokud nedosáhnete trysky. Pokud filament začne vytékat z trysky, znamená to, že je připraven.

![](_page_16_Picture_2.jpeg)

Tip: Jak vyměnit filament?

1. Přeřízněte filament blízko extruderu, začněte plnit novým filamentem dokud se nezačne sám posouvat.

2. Poté co je tryska předehřátá, vytáhněte filament a vložte nový

![](_page_17_Picture_0.jpeg)

Crashy liker

Otevřete Creality 3D Slicer -> "Load" -> Zvolte soubor

![](_page_18_Picture_0.jpeg)

![](_page_18_Picture_1.jpeg)

Vytvořte G-code, a uložte jej do kartu.

![](_page_18_Figure_3.jpeg)

>>

Vložte kartu -> na displeji klidněte na "Print" -> Zvolte soubor, který chcete tisknout.

Název souboru musí být v latince nebo v číslech, nesmí to být čínské znaky nebo speciální symboly

![](_page_18_Picture_6.jpeg)

14 První tisk:

![](_page_19_Picture_1.jpeg)

![](_page_19_Figure_2.jpeg)

![](_page_19_Picture_3.jpeg)

![](_page_20_Figure_0.jpeg)

# Řešení problémů:

![](_page_21_Figure_1.jpeg)

Due to the differences between different machine models, the physical objects and the final images can differ. The final explanation rights shall be reserved by Shenzhen Creality 3D Technology Co., Ltd.

因每款机整不同,实物与图可能有所差异。请以实物为准,最终解释归深圳市创想三维科技有限公司所有。

Překlad: Creality tým https://www.crealitystore.cz/ KONTAKTUJTE NÁS: Adresa: Vodní 5b, Blansko 678 01 Telefon: +420 704 600 497 Facebook: Creality Store E-mail: obchod@crealitystore.cz

![](_page_22_Picture_3.jpeg)

#### SHENZHEN CREALITY 3D TECHNOLOGY CO., LTD.

11F & Room 1201,Block 3,JinChengYuan,Tongsheng Community, Dalang,Longhua District,Shenzhan,China,518109 Official Website: www.creality.com Tel: +86 755-8523 4565 E-mail: info@cnaulity.com cs@creality.com

![](_page_22_Picture_6.jpeg)

#### 深圳市创想三维科技有限公司

深圳市龙华区大浪街還同胜社区金城工业园第三栋1201。11层 公司网站 www.cxsw3d.com 服务热线:400 6133 882 0755-8523 4565

![](_page_22_Picture_9.jpeg)